### How to Submit an Online Reimbursement Request

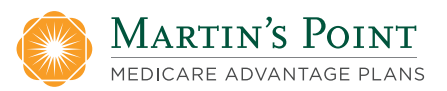

#### Wellness Wallet and Eyewear

**Note:** You must have a Generations Advantage Member Portal account to submit online reimbursement requests. If you don't yet have a Member Portal account, follow Step 1 below to be brought to a page to register for an account.

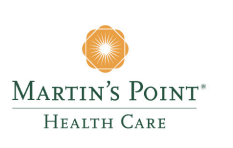

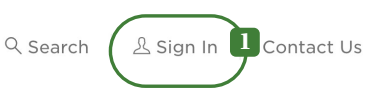

Meet Martin's Point Become a Patient

Shop Medicare Plans

Explore Military Benefits For Members & Patients

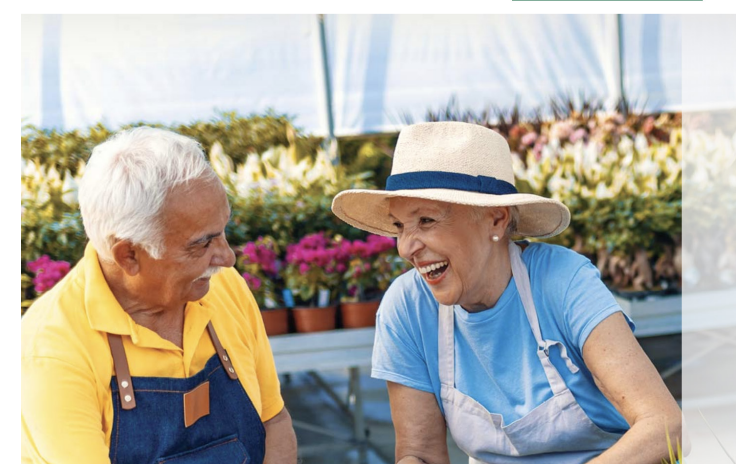

## The Medicare plan that gives you more!

Enroll today in one of our all-in-one plans with affordable coverage, flexibility, and high-quality service.

DISCOVER OUR PLANS

1

Sign into your Member Portal account by clicking on "Sign in" in the upper right-hand corner of any page on the MartinsPoint.org website.

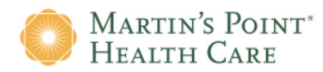

#### **Health Care Center Patients**

To access your online patient portal, MyMartinsPoint<sup>®</sup>, click on the button below.

MyMartinsPoint<sup>®</sup>

#### Generations Advantage, US Family Health Plan Members, Network Providers, or Secure Email Users

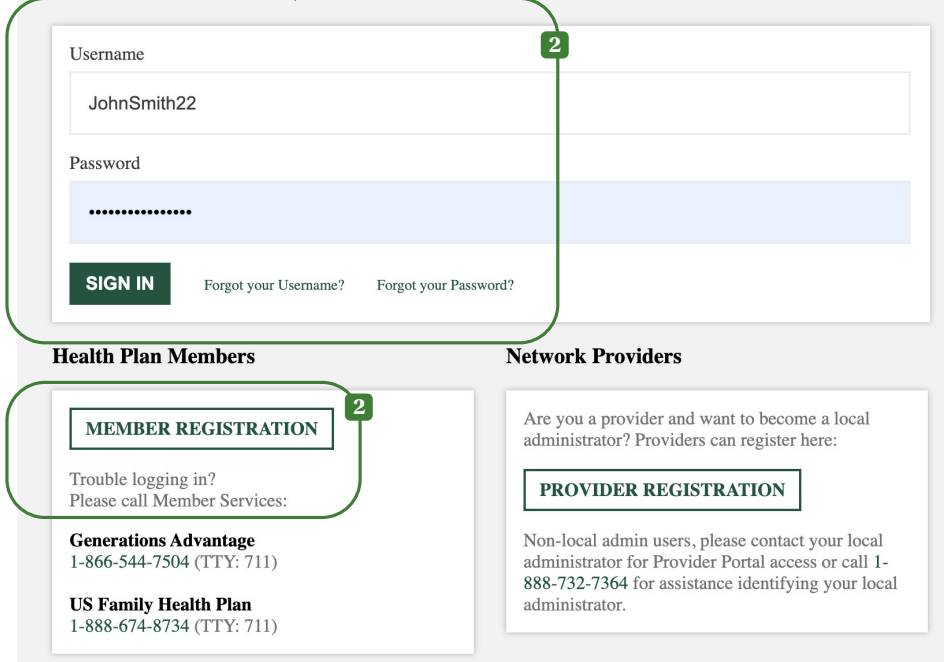

## 2

A sign-in window will appear. Enter your Member Portal Username and Password.

If you don't have a Member Portal account yet, click **MEMBER REGISTRATION** to sign up first.

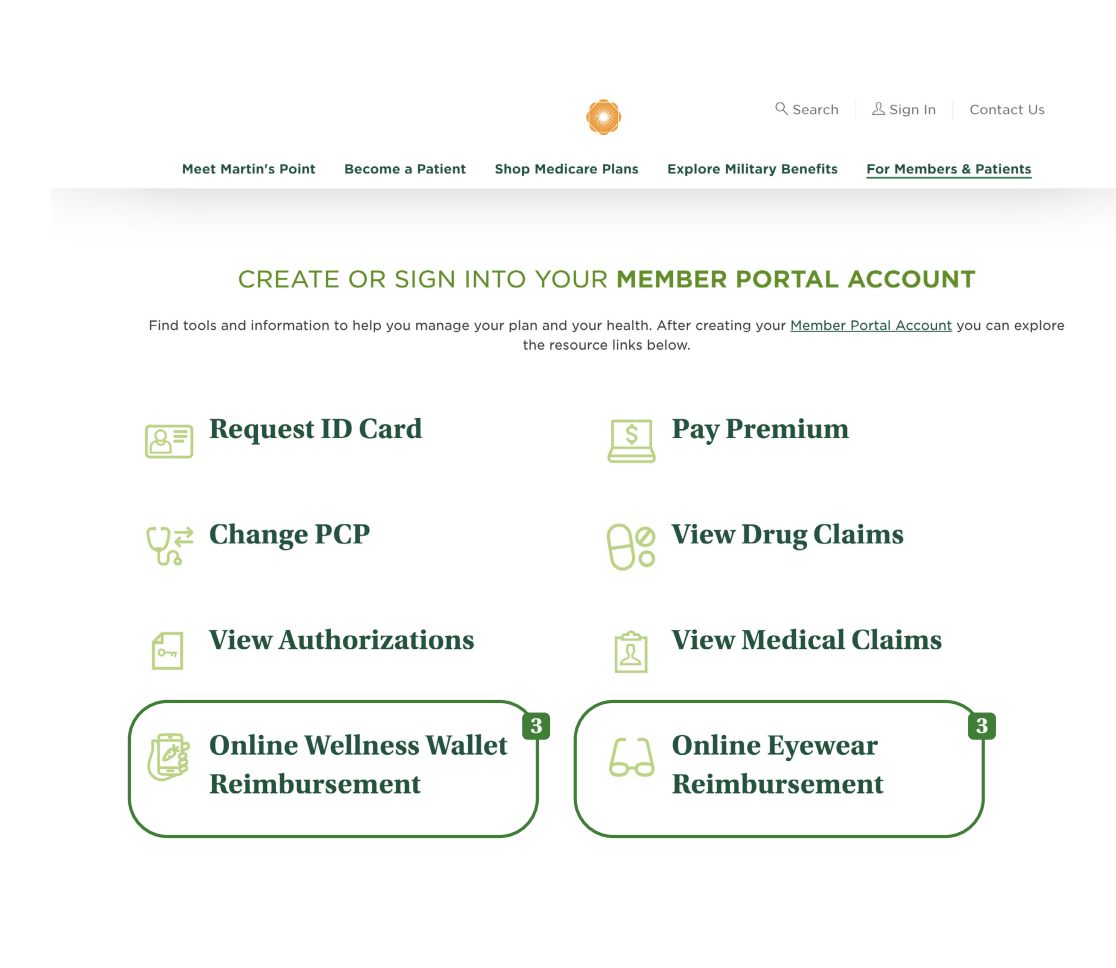

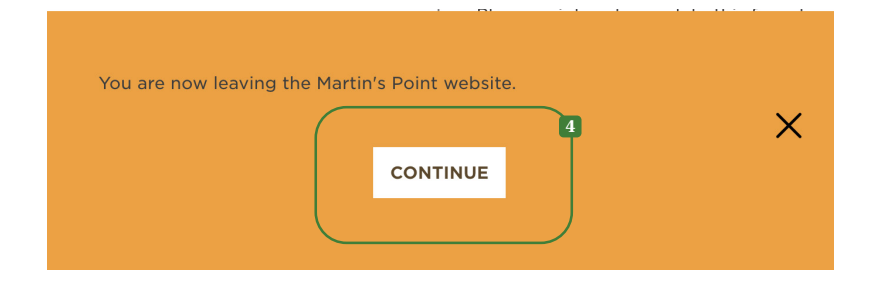

## 3

Once logged in, you will be redirected to the **Generations Advantage Members** page. Scroll down and click on **Online Wellness Wallet Reimbursement** or **Online Eyewear Reimbursement**.

## 4

An orange "alert" window will appear notifying you that you are leaving the Martin's Point website. Click **CONTINUE.** 

#### Contact Us SITH - (0) Logout

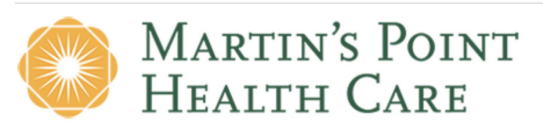

| Home             | Accounts | Tools & Support | Message Center |  |
|------------------|----------|-----------------|----------------|--|
| I Want To:       | _        |                 |                |  |
| Reimburse Myself |          |                 |                |  |

| Home                                          | Accounts                                  | Tools & Support                | Message Center                     |
|-----------------------------------------------|-------------------------------------------|--------------------------------|------------------------------------|
| Accounts / Rei                                | mburse Myself                             |                                |                                    |
| Available Balance                             |                                           |                                |                                    |
| Eyewear-Prime-006-00 <b>()</b><br>\$150.00    | Wellness Wallet-Prim <b>1</b><br>\$650.00 |                                |                                    |
| Create Reimburseme                            | ent                                       |                                | * Required                         |
| Online claim filing is a fas<br>start filing! | st and easy way to file claims            | . Just click the "Reimburse My | vself" or "Send Payment" button to |
| Pay From *                                    | Medical                                   | •                              | 6                                  |
| Pay To * 🛈                                    | Ме                                        | •                              |                                    |
| Based on your selection                       | you will be requesting a Clai             | m Reimbursement.               |                                    |
| Cancel                                        |                                           |                                | Next                               |

# 5

Scroll down to I Want To: and then click the **Reimburse Myself** button. (This is on the portal home page.)

## 6

Under Create Reimbursement, in the Pay From drop-down, **select Medical.\*** In the Pay To dropdown, select **Me**, then hit the **Next** button to continue.

\*NOTE: In this section, you will always select "Medical." The information on your uploaded receipt will determine whether you will be reimbursed from your Wellness Wallet balance or your Eyewear balance.

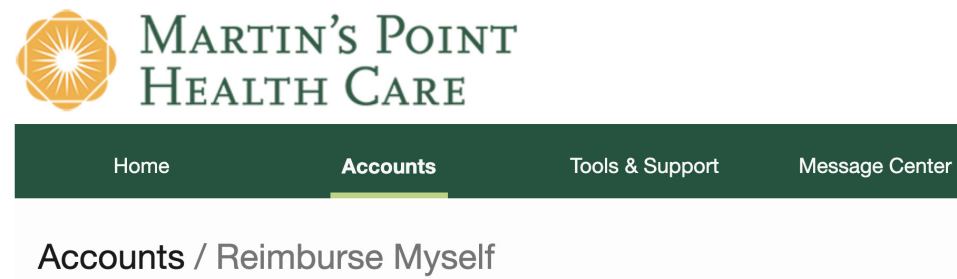

# Accounts / Reministrations in the initial sector sector se

# 7

Under Receipt/Documentation, click the Upload Valid Documentation link (in blue).

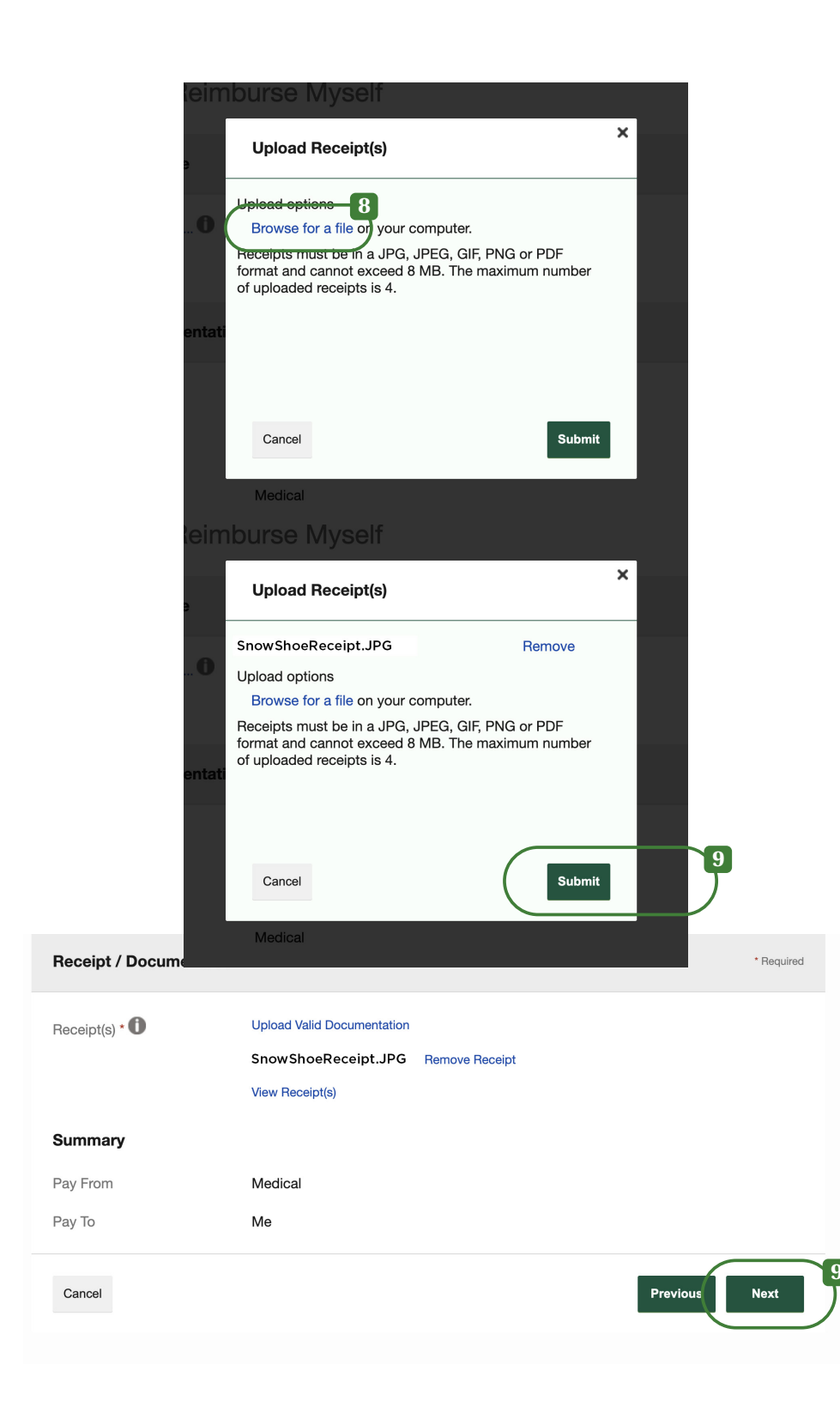

## 8

When the **Upload Receipt(s)** dialog box pops up, click the **Browse for a File** link (in blue) to upload your receipt. (You should have your receipt ready on your computer as a PDF or image file. To do this, you may need to scan a paper receipt, take a photo of it, or take a screenshot of your order confirmation email and upload that to a location on your device.)

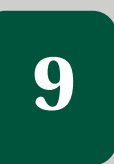

Browse to find your uploaded receipt file and click on it. Then, hit the **Submit** button to upload it, which will close the dialog box. Click **Next**.

#### Accounts / Reimburse Myself

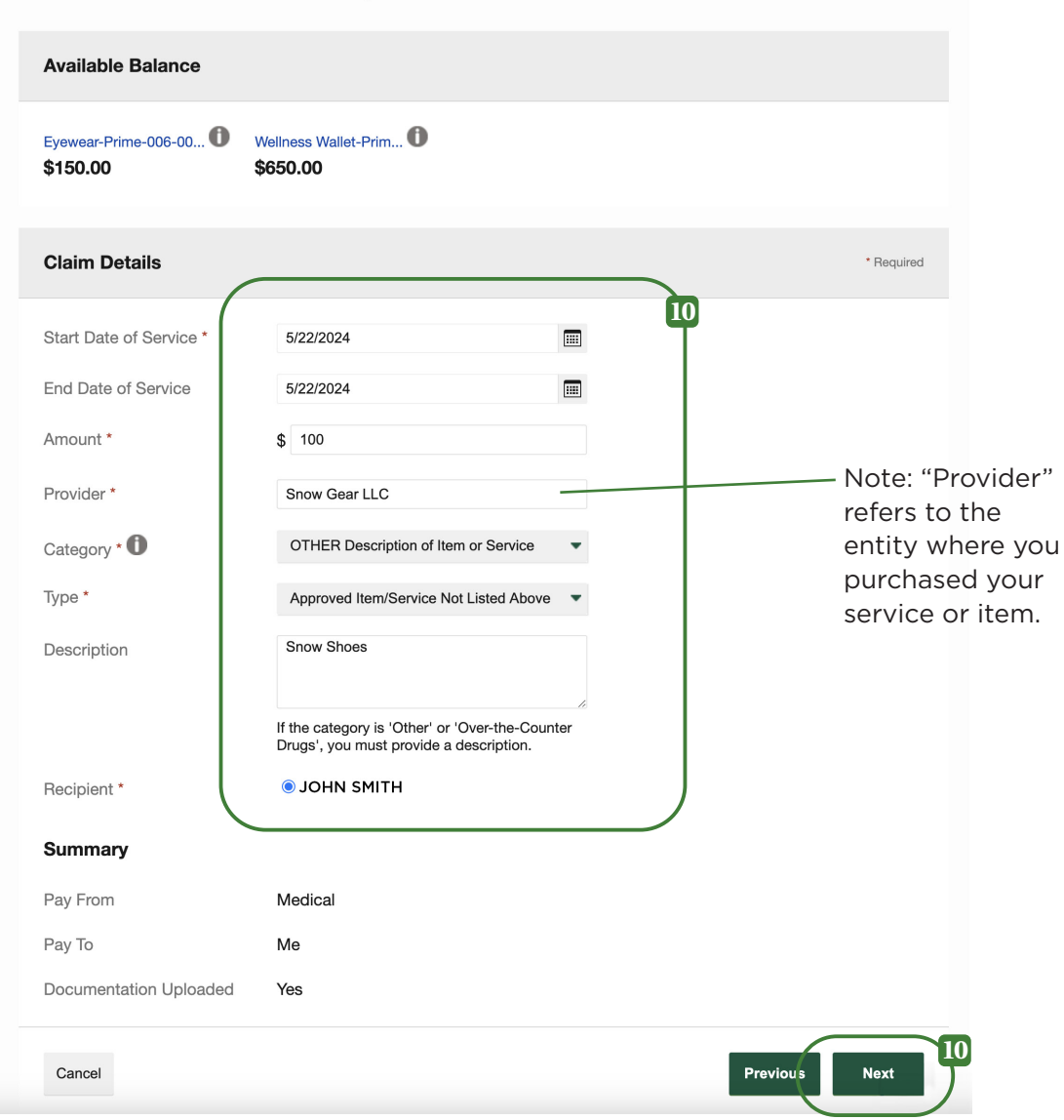

# 10

Fill out the fields under **Claim Details** to provide information related to your reimbursement. Select the category and type that best describe your item or service. When you're finished, click **Next**.

#### Accounts / Transaction Summary

| Available Balance 🛈               |                                     |                                              | ** Balance ı | eflects claim | s not yet s | ubmitted |
|-----------------------------------|-------------------------------------|----------------------------------------------|--------------|---------------|-------------|----------|
| Eyewear-Prime-006-00 0            | Wellness Wallet-Prii<br>\$550.00 ** | n <b>O</b>                                   |              |               |             |          |
| Transaction Summary (1)           | I                                   |                                              |              |               |             |          |
| FROM                              | то                                  | EXPENSE                                      | AMOUNT       |               |             |          |
| Vellness Wallet-Prime-006-<br>001 | Me                                  | Approved<br>Item/Service Not<br>Listed Above | \$100.00     | \$100.00      | Remove      | Update   |
| Total Amount                      |                                     |                                              | \$100.00     | \$100.00      |             |          |
| <br>Claims Terms and Cond         | itions                              |                                              |              |               | 🕑 Agre      | ed 🔨     |
| I have read, understand,          | and agree to the T                  | erms and Conditions.                         |              |               |             |          |
| Cancel                            |                                     |                                              | Save for I   | ∟ater Add /   | Another     | Submit   |

# 11

Your reimbursement request should now appear under the **Transaction Summary.** Under **Claims Terms and Conditions,** click the **checkbox to agree** and hit the **Submit** button.

Then you will see a confirmation that your reimbursement request has been submitted, and a link (in blue) to print it if you wish. If you return to your home page, your reimbursement will now appear under **Recent Transactions**.